## Документ учета хозяйственных операций. Ввод реквизитов и Печать

Для ведения аналитического учета с дополнительным набором полей и печатных форм документов (ТТН, Торг-12, Акт и проч.) существует отдельный журнал **Документов хозяйственных операций**, которые создаются на основании **Отвесов** и связаны между собой. Документ доступен из формы **Отвес** или из журнала **Документов**.

Для того чтобы распечатать результат взвешивания откройте отвес из журнала взвешиваний

кнопкой **«Детализация»**, откроется окно **Детализация отвеса**. Здесь вы можете отредактировать введенные данные или вывести на печать данные об отвесе.

1. Откройте **Документ** через форму **Детализация отвеса**, выбрав закладку **Документ**. Если документ не создан, нажмите кнопку **«Создать Документ»**.

| 🛢 ДЕТАЛИЗАЦИЯ                            | 🕀 Печать ~) 🖉 🗶 |                             |
|------------------------------------------|-----------------|-----------------------------|
| Взвешивание БРУТТО Документ              |                 |                             |
| Основные Реквизиты Груз                  |                 |                             |
| 🛢 ДЕТАЛИЗАЦИЯ                            |                 | (Ө Печать •) (*) ( <b>Х</b> |
| Взвешивание ТАРА БРУТТО Создать Документ | -               |                             |
| Отвес Реквизиты Развеска по углам GRAPH  | PHOTO1 PHOTO2   |                             |
| Время начала 23.09.2024 16:56:19         | Тип взвешивания | Вручную оператором          |
| Время окончания 23.09.2024 16:56:44      | Событие         | TAPA                        |
| Время фиксации 23.09.2024 16:56:44       | Направление     | въездо   выездо             |

2. Выберите вид Хозяйственной операции.

| звешиван                              | ие ТАРА До     | кумент              | БРУТТО             |               |                     |         |  |
|---------------------------------------|----------------|---------------------|--------------------|---------------|---------------------|---------|--|
| Основные                              | Реквизиты      | Груз                |                    |               |                     |         |  |
| № докумен                             | та             |                     | 000002             | Вид операции  | Не выбрано          | ~       |  |
| Время создания<br>Время корректировки |                | 3.01.2025 15:28:06  | Автор              | Не выбрано    |                     |         |  |
|                                       |                | 1                   | 3.01.2025 15:31:49 |               | Отгрузка (вывоз)    |         |  |
| тя                                    | TAN FOC HOM    | FP                  | оси                | MA            | Поступление (вв     | 03)     |  |
|                                       | in A Troc. nom |                     |                    |               | Перемещение         |         |  |
| 06                                    | 519AA          | 123                 | 0 + 0              |               | Взвешивание (без дв | ижений) |  |
| ПРИЦЕП ГОС.НОМЕР ОСИ                  |                |                     | оси                | МАРКА ПРИЦЕПА |                     |         |  |
|                                       | ?              | ?                   | 0 + 0              |               |                     |         |  |
|                                       | MACCA          | BI                  | РЕМЯ               | источник      | ΟΠΕΡΑΤΟΡ            | BECH    |  |
| БРУТТО                                | 5090           | 13.01.20            | 25 15:31:43        | Взвешивание   | Администратор       | Весы    |  |
| ТАРА                                  | 2570           | 13.01.2025 15:27:24 |                    |               | Администратор       | Весы    |  |
| HETTO                                 | 2520           |                     |                    |               |                     |         |  |

 Заполните реквизиты в Документе в разделе Реквизиты. Заполните все необходимые для вашего учёта данные в разделе «Реквизиты». Поле «Водитель» заполняется вручную. Остальные поля выбираются из справочников.

| звешивание БРУТТО ТА                                 | РА Документ                                          |                        |                  |                   |
|------------------------------------------------------|------------------------------------------------------|------------------------|------------------|-------------------|
| сновные Реквизиты                                    | Груз                                                 |                        |                  |                   |
| е документа<br>3ремя создания<br>8ремя корректировки | 000007<br>15.10.2024 14:30:59<br>15.10.2024 14:31:04 | Вид операции<br>Автор  | Отгрузка (вывоз) | <b>∨</b><br>admin |
|                                                      |                                                      |                        |                  |                   |
|                                                      | Заполнить реквизит                                   | ы можно как в <b>М</b> | <b>Ластере</b>   |                   |
|                                                      | взвешивания. Разни                                   | ца между форма         | ами              |                   |
|                                                      | заполнения показан                                   | а на изображені        | ии.              |                   |

| ЕЗУЛЬТАТЫ ВЗВЕШИ   | ИВАНИЯ (ЖД Весы 1) |            | 🛢 ДЕТАЛИЗАЦИЯ                       | ⊕ Печать ~)       |
|--------------------|--------------------|------------|-------------------------------------|-------------------|
| Взвешивание Рекви  | алты               |            | Взвешивание ТАРА БРУТТО Документ    |                   |
| Водитель:          | Водитель           |            | Основные Реквизиты Груз             |                   |
| Груз:              | Ничего не выбрано  | •          | Водитель                            |                   |
| Перевозчик:        | Ничего не выбрано  | ~ <b>+</b> | Перевозчик Ничего не выбрано        | ~ <b>+</b>        |
| Отправитель:       | Ничего не выбрано  | · +        | Плательщик Ничего не выбрано        | ~ <b>+</b>        |
| Пункт отправления: | Ничего не выбрано  | × +        | Отправитель Ничего не выбрано       | •••••••           |
|                    |                    |            | Пункт отправления Ничего не выбрано | × +               |
| получатель:        | ничего не выорано  | ~ <b>+</b> | Получатель Ничего не выбрано        | ~ <b>+</b>        |
| Пункт назначения:  | Ничего не выбрано  | · +        | Пункт назначения Ничего не выбрано  | ~ <b>+</b>        |
|                    |                    |            |                                     |                   |
|                    |                    |            | 234F7C1B0FFB45AD9EE6CD4205D9F452    | Сохранить Закрыть |

4. Для выбора печатных форм на вкладке **Документ** необходимо нажать на **Печать**, после чего откроется список, в котором нужно выбрать необходимую форму.

| звешивани                             | ие ТАРА До                    | Отвесной талон (ТАРА) | ·                                                    |                       |                                      |        |
|---------------------------------------|-------------------------------|-----------------------|------------------------------------------------------|-----------------------|--------------------------------------|--------|
| сновные                               | Реквизиты                     | Груз                  |                                                      |                       | Протокол взвешивания                 |        |
| № докумен<br>Время созд<br>Время корр | та<br>јания<br>ректировки     | 1                     | 000002<br>13.01.2025 15:28:06<br>13.01.2025 15:31:49 | Вид операции<br>Автор | ТТН СП-31<br>Торг-12<br>Товарный чек | ~      |
| тя<br>Об                              | ігач гос.ном<br>5 <b>19АА</b> | EP<br>123             | оси                                                  | МАРК                  | ТТН (1-Т)<br>Весовая карточка        |        |
| ПРІ                                   | ИЦЕП ГОС.НОМ                  | MEP                   | оси                                                  | МАРКА                 | ПРИЦЕПА                              |        |
|                                       | ?                             | ?                     | 0 + 0                                                |                       |                                      |        |
|                                       | MACCA                         | В                     | РЕМЯ                                                 | источник              | ΟΠΕΡΑΤΟΡ                             | ВЕСЫ   |
| БРУТТО                                | 5090                          | 13.01.20              | 025 15:31:43                                         | Взвешивание           | Администратор                        | Весы 1 |
| ТАРА                                  | 2570                          | 13.01.2025 15:27:24   |                                                      |                       | Администратор                        | Весы 1 |
| HETTO                                 | 2520                          |                       |                                                      |                       |                                      |        |

## 5. Закройте Документ.

| 🛢 ДЕТАЛ | ИЗАЦИЯ       |                   |        |       |        | ⊕ Печать ♥ |
|---------|--------------|-------------------|--------|-------|--------|------------|
| Взвеши  | вание БРУТТО | Документ          |        |       |        |            |
| Отвес   | Реквизиты    | Развеска по углам | PHOTO2 | GRAPH | PHOTO1 |            |

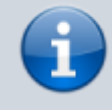

Распечатать документ «**Взвешивание**» со всеми реквизитами, можно перейдя в пункт меню «**Журналы**» → «**Журнал документов**».

From: http://docuwiki.vesysoft.ru/ - База знаний

Permanent link: http://docuwiki.vesysoft.ru/doku.php?id=uniserver:doc\_accounting

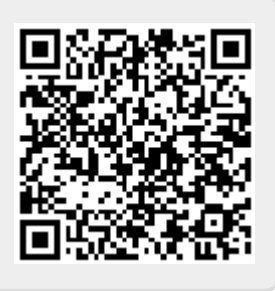

Last update: 2025/01/14 10:29